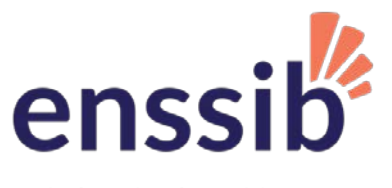

école nationale supérieure des sciences de l'information et des bibliothèques

## Emploi du temps et réservation de salles

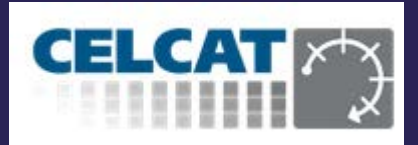

## Manuel d'utilisation

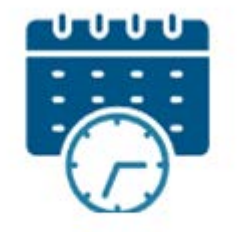

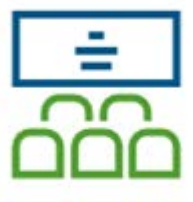

# Gestion des plannings

Réservation des salles

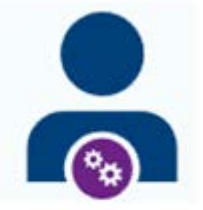

Libre-service

DSI-SL - v.1 - septembre 2024

### Sommaire

| 1. | 1. Les objectifs                     |                                                                     |    |  |  |  |  |
|----|--------------------------------------|---------------------------------------------------------------------|----|--|--|--|--|
| 1  | .1                                   | Les objectifs                                                       | .2 |  |  |  |  |
| 2. | Conn                                 | exion                                                               | 2  |  |  |  |  |
| 2  | .1                                   | Comment accéder à la page des liens Celcat                          | .2 |  |  |  |  |
| 2  | .2                                   | La page de liens CELCAT                                             | .3 |  |  |  |  |
| 3. | Rése                                 | rvation de salles                                                   | 3  |  |  |  |  |
| 3  | .1                                   | Je voudrais trouver une salle                                       | .4 |  |  |  |  |
| 3  | .2                                   | Je sais quelle salle je voudrais mais je voudrais trouver une heure | .5 |  |  |  |  |
| 3  | .3                                   | Je sais quelle salle et quelle heure je voudrais                    | .6 |  |  |  |  |
| 3  | .4                                   | Je veux consulter mes demandes                                      | .6 |  |  |  |  |
| 4. | Rése                                 | rvation de carrels à la bibliothèque ou N102                        | 7  |  |  |  |  |
| 5. | 5. Consultation des emplois du temps |                                                                     |    |  |  |  |  |
| 6. | 6. Flux calendar (ics)               |                                                                     |    |  |  |  |  |
| 7. | 7. Les rapports                      |                                                                     |    |  |  |  |  |

#### 1.1 Les objectifs

L'application CELCAT répond aux objectifs suivants :

- Faire une demande de réservation de salle de cours ou de réunion
   + visualiser des rapports (pour les personnels et enseignants)
- □ Réserver des carrels à la bibliothèque ou la N.102
- Consulter les emplois du temps
- Lien ical

#### 2. Connexion

#### 2.1 <u>Comment accéder à la page des liens Celcat</u>

Elle est accessible par :

le site internet Enssib

| Annuaire des diplômé e s. | Bulletin des bibliothèques de France                                               | Les Presses de l'Enssib | Éducation aux médias et à l'information   | English                                | A                                       | Q          |
|---------------------------|------------------------------------------------------------------------------------|-------------------------|-------------------------------------------|----------------------------------------|-----------------------------------------|------------|
| enssib                    | fode nationale applitance<br>des sciences de l'information<br>et des kläsietheques |                         |                                           | Compte<br>bibliothèque<br>Se connecter | Moodle<br>Portail<br>étudiar<br>Passere | it<br>elle |
| l'ÉCOLE 🛩 l'O             | FFRE D <mark>E FORM</mark> ATION 🔶 ÉTUE                                            | HER Å L'ENSSIB 🔶        | LA RECHERCHE 🔶 BIBLIOTHÈQUE ET SERVICES 🔶 | (                                      | Webma<br>Emploi<br>temps                | ail<br>du  |

#### > Passerelle

| Outils                                   |
|------------------------------------------|
| Services aux personnels                  |
| Enssib                                   |
| Agenda des personnels                    |
| Application congés HAMAC                 |
| Messagerie instantanée - Rocket Chat     |
| Programmation des événements             |
| Vidéoconférence - BigBlueButton          |
| Vidéoconférence - Zoom                   |
| Cellule de Risques Psychosociaux         |
| Signalement d'agissements sexistes       |
| Services aux usagers Enssib              |
| Annuaire web des personnels              |
| Changer de mot de passe                  |
| Demande de compte WiFi                   |
| Emploi du temps et réservation de salles |
| Liston de diffusion                      |

> Moodle

| enssib                     | Accuell              | lableau de bord | Mes cours | Administration du site | DC8 ~ |
|----------------------------|----------------------|-----------------|-----------|------------------------|-------|
| La bibliothèque numéric    | ue de l'enssib       |                 |           |                        |       |
| 🖉 Catalogue en ligne de l  | a bibliothèque       |                 |           |                        |       |
| Charte d'utilisation des n | noyens informatique: | s               |           |                        |       |
| Charte RENATER FR PDF      |                      |                 |           |                        |       |
| Réservation de salles et   | emploï du temps      |                 |           |                        |       |

#### 2.2 La page de liens CELCAT

Permet d'accéder à :

- La réservation de salles (de cours ou de réunion) soumise à validation d'un gestionnaire
- La réservation immédiate de carrels bibliothèque ou de la salle N102
- La consultation des emplois du temps
- Le flux calendar

| enssib<br>de de halfonale supérieure<br>de science de l'information<br>et des bibliothèques<br>Réservations de | salles et consultation d'emploi du temps    |  |  |  |  |  |
|----------------------------------------------------------------------------------------------------|---------------------------------------------|--|--|--|--|--|
| Réservation de salles                                                                                          | Réservation de carrels bibliothèque ou N102 |  |  |  |  |  |
| Réserver                                                                                                    | Réserver                                    |  |  |  |  |  |
| Consultation des emplois du temps                                                                              | Flux calendar (ics)                         |  |  |  |  |  |
| Consulter                                                                                                    | S'abonner                                   |  |  |  |  |  |
| Documentations :                                                                                               |                                             |  |  |  |  |  |
| Documentation pour intégrer son flux calendar dans Moodle                                                      |                                             |  |  |  |  |  |
| Pour toute demande spécifique :                                                                                |                                             |  |  |  |  |  |
| <u>Support logistique</u> <u>Support informatique</u>                                                          | Support logistique     Support informatique |  |  |  |  |  |

#### 3. Réservation de salles

> Cliquez sur **Réserver** et sélectionner l'année universitaire en cours :

| <b>Réservation de salles</b> | © Ouvrir l'emploi du temps<br>Bienvenue dans CELCAT Timetabler Live                      |
|------------------------------|------------------------------------------------------------------------------------------|
| Réserver                     | ENSSIB_2024_2025<br>ENSSIB_2024_2025 sur CELCAT-EDT<br>Emploi du temps prêt<br>Connexion |

- Entrez vos identifiants Enssib
- > Vous accédez à l'Assistant de réservation de salles (Room Booker) qui propose plusieurs choix :

| Bienvenue              | Bienvenue dans l'Assistant Réservation de salles                      |                                                                     |
|------------------------|-----------------------------------------------------------------------|---------------------------------------------------------------------|
| Heure                  |                                                                       |                                                                     |
| Critères de la salle   | Cliquez sur 'Suivant' pour continuer                                  |                                                                     |
| Détails de la demande  |                                                                       |                                                                     |
| Détails des événements | Opération: <ul> <li>Je voudrais trouver une salle</li> </ul>          |                                                                     |
| Terminer               | O Je sais quelle salle je voudrais mais je voudrais trouver une heure | Sélectionner le menu souhaité                                       |
|                        | O Je <b>sais</b> quelle heure et quelle salle je voudrais             | puis cliquer sur la touche<br><b>Suivant&gt;</b> en bas de l'écran. |
|                        | O Je veux consulter mes demandes                                      | > Il faut être en plein écran                                       |
|                        |                                                                       | Suivant >                                                           |

Toutes les demandes de réservation de salle sont soumises à la validation d'un gestionnaire (BIB, DES ou SLI selon la salle).

La réservation ne sera confirmée qu'à réception du mail de validation.

Les champs obligatoires sont indiqués par un astérisque \*

#### Je voudrais trouver une salle... 3.1

Choisissez

- la date souhaitée
- la ou les semaines (pour des réservations récurrentes cliquez sur le numéro des Répétitions hebdomadaires)
- les heures de début et de fin

| Bienvenue                 | Spécifier les heures                                                 |
|---------------------------|----------------------------------------------------------------------|
| Heure                     | Veuillez spécifier l'heure à laquelle vous voulez réserver une salle |
| Critòres de la calle      | Date de la réservation:                                              |
| Criteres de la salle      | Date de début:                                                       |
| Résultats de la recherche | 2 sept. 2024 (lun.)                                                  |
| Détaile de la demande     | Répétitions hebdomadaires:                                           |
| Details de la demande     | 34 35 36 37 38 39 40 41 42 43 44 45 46 47 48 49 50 51 52 1 2 3 .     |
| Détails des événements    | août sept. oct. nov. déc. janv.                                      |
| Terminer                  | Heure de la réservation:                                             |
|                           |                                                                      |
|                           | Heure de début: 09:00 - Heure de fin: 10:00 -                        |
|                           |                                                                      |

- cliquez sur la touche Suivant •
- Saisissez la capacité minimum de la salle recherchée : •

| Bienvenue                 | Spécifier les critères de salle<br>Vous pouvez définir ici la salle en utilisant les filtres |                  |
|---------------------------|----------------------------------------------------------------------------------------------|------------------|
| Heure                     |                                                                                              |                  |
| Critères de la salle      | Principal Filtres avancés                                                                    |                  |
| Résultats de la recherche | Capacité de salle : * 6                                                                      |                  |
| Détails de la demande     | Site de la salle :                                                                           | Ne pas compléter |
| Détails des événements    | Département de salle :                                                                       | es autres champs |
| Terminer                  | Type de salle : Vos options affichent uniquement le type de salle par défaut de chaque salle | Suivant          |

La liste des salles disponibles apparait. Choisissez une salle (les Carrels et la N.102 sont en réservation libre)

#### • Saisissez le Titre de la demande \* et les remarques associées \*.

| Bienvenue                 | Sélectionner la salle |               |                    |                    |          |         |             |  |
|---------------------------|-----------------------|---------------|--------------------|--------------------|----------|---------|-------------|--|
| Heure                     |                       |               |                    |                    |          |         |             |  |
| Critères de la salle      | Corres                | pondances (20 | 0) Approximativ    | res (4)            |          |         |             |  |
|                           | н                     | eure          | Nom de salle       | Code               | Capacité | Site    | Département |  |
| Résultats de la recherche | 1                     | 0:00 - 11:00  | Carrel 5 pédago    | Carrel 5 pédago    | 10       | ENSSIB  | BIB         |  |
|                           | 1                     | 0:00 - 11:00  | N.2.02 Salle bleue | N.2.02 Salle bleue | 10       | ENSSIB  | SLI         |  |
| Details de la demande     | 1                     | 0:00 - 11:00  | S.2.14 Salle bibli | S.2.14 Salle bibli | 12       | ENSSIB  | SLI         |  |
| Détails des événements    | 1                     | 0:00 - 11:00  | N.1.09             | N.1.09             | 12       | ENSSIB  | SLI         |  |
|                           | 1                     | 0:00 - 11:00  | N.1.04             | N.1.04             | 15       | ENSSIB  | DES         |  |
| Terminer                  | 1                     | 0:00 - 11:00  | N.1.06             | N.1.06             | 15       | ENSSIB  | SLI         |  |
|                           | 1                     | 0:00 - 11:00  | N.0.38 Salle des   | N.0.38 Salle des   | 16       | ENSSIB  | SLI         |  |
|                           | 1                     | 0:00 - 11:00  | N. 1. 11 Salle inf | N. 1. 11 Salle inf | 18       | ENSSIB  | SLI         |  |
|                           | 1                     | 0.00 - 11.00  | Salon bibliothèque | Salon hibliothèque | 20       | ENISSIR | RIR         |  |

Suivant >

#### Les champs **Demandeur** et **Adresse mail** sont remplis automatiquement.

Contrairement à ce qui est indiqué, on ne peut pas inclure d'autres personnes actuellement.

| Bienvenue<br>Heure        | Spécifier les détails des demandes<br>Veuillez spécifier les informations de votre demande. Vous pouvez aussi inclure les participants qui recevront des emails d'invitation et des notifications quand la demande sera validée. |                          |  |  |  |  |  |
|---------------------------|----------------------------------------------------------------------------------------------------|--------------------------|--|--|--|--|--|
| Critères de la salle      | Titre de la demande de réservation: *                                                                                                    | Réunion projet EDT       |  |  |  |  |  |
| Résultats de la recherche | Demandeur: *                                                                                                    | lecornu                  |  |  |  |  |  |
| Détails de la demande     | Adresse email: *                                                                                                    | sabine.lecornu@enssib.fr |  |  |  |  |  |
| Détails des événements    | Remarques de la demande: *                                                                                                    | réunion de préparation   |  |  |  |  |  |

• Si vous avez des demandes spécifiques en terme d'équipement ou d'accompagnement, cliquez sur un des liens suivants pour faire un ticket auprès de la DSI ou du SLI :

Si vous avez des demandes spécifiques, merci de faire un ticket :

- <u>Support informatique</u> ou

-- Support logistique

• Sélectionnez la catégorie d'évènement

| Bienvenue<br>Heure        | Spécifier les détails o<br>Veuillez spécifier vos informa | des événement<br>tions | S Ne pas compléter le                             |  |  |  |  |  |
|---------------------------|-----------------------------------------------------------|------------------------|---------------------------------------------------|--|--|--|--|--|
| Critères de la salle      | Département de l'événement:                               |                        |                                                   |  |  |  |  |  |
| Résultats de la recherche | Catégorie d'événement: *                                  | Réunion                |                                                   |  |  |  |  |  |
| Détails de la demande     | Ajouter Enseignant 'Sabine LE                             | ECORNU' à l'événement  | Le demandeur est associé à la demande par défaut. |  |  |  |  |  |
| Détails des événements    | Sélectionner Catégorie                                    | d'événement            | Vous pouvez décocher si vous faites la demande    |  |  |  |  |  |
| Terminer                  |                                                           |                        | pour une tierce personne.                         |  |  |  |  |  |
|                           | Nom A Pondér                                              | ration                 |                                                   |  |  |  |  |  |
|                           | Aménagements                                              | 0                      | r 1                                               |  |  |  |  |  |
|                           | CM                                                        | 150                    | Suivant >                                         |  |  |  |  |  |
|                           | Événementiels                                             | 0                      |                                                   |  |  |  |  |  |
|                           | Examen                                                    | 0                      |                                                   |  |  |  |  |  |
|                           | Fermeture Enssib                                          | 0                      | <b>—</b> ·                                        |  |  |  |  |  |
|                           | FTLV                                                      | 0                      | Terminer                                          |  |  |  |  |  |
|                           | Prêt locaux                                               | 0                      |                                                   |  |  |  |  |  |
|                           | Réunion                                                   | 0                      |                                                   |  |  |  |  |  |
|                           | Table ronde                                               | 75                     |                                                   |  |  |  |  |  |
|                           | TD                                                        | 100                    |                                                   |  |  |  |  |  |
|                           | TPE - Travaux p                                           | 0                      |                                                   |  |  |  |  |  |

#### 3.2 Je sais quelle salle je voudrais mais je voudrais trouver une heure...

Les menus sont très proches du choix 3.1 mais ils permettent de choisir une salle (si elle est disponible) et de laisser l'application vous proposer un horaire.

Choisissez

- la date souhaitée
- la ou les semaines (pour des réservations récurrentes cliquez sur le numéro des Répétitions hebdomadaires)
- la durée et les plages horaires possibles

| Bienvenue                 | Spécifier les critères des heures               |
|---------------------------|-------------------------------------------------|
| Critères des heures       | Date de la réservation:                         |
| Salle                     | Date de début:                                  |
| Résultats de la recherche | 2 sept. 2024 (jun.) 🛗                           |
| Détails de la demande     |                                                 |
| Détails des événements    | a sept. oct. nov. déc. janv. févr. mars avr. ma |
| Terminer                  | Heure de la réservation:                        |
|                           | Durée de la réservation: 01:00 💮 Suivant >      |
|                           | Recherche de créneaux entre: 07:00 🚔 et 20:00 🐨 |

• Sélectionnez la salle souhaitée :

| Bienvenue                 | Spécifier la salle                                                                                                    |                             |                |                                                              |                                                       |                       |
|---------------------------|----------------------------------------------------------------------------------------------------|-----------------------------|----------------|--------------------------------------------------------------|-------------------------------------------------------|-----------------------|
| Critères des heures       | Veuillez spécifier la salle que vous souhaitez réserver. Si vous avez besoin d'un certain type de<br>salle vous pouvez le sélectionner. |                             |                |                                                              |                                                       |                       |
| Salle                     | Spécifier la salle:                                                                                                    |                             | Sélec          | tionner Salle                                                |                                                       |                       |
| Résultats de la recherche | Salle: * N.0.26                                                                                                    | $\implies$                  | Code           | •                                                            | ₩ * ∰ * ₩ *                                           | ₽                     |
| Détails de la demande     | Vos options affichent uniquement le type de salle par défaut de chaque salle                                                            | 1                           | ••             | Code · · · · · · · · · · · · · · · · · · ·                   | Nom     Amphithéâtre     Carrel 1 (PC, 8              | Départe<br>SLI<br>BIB |
| Détails des événements    | Détails de la Salle:                                                                                                    | 1                           | ••             | Carrel 2 (PC, 8<br>Carrel 3 (PC, 8<br>Carrel 4 (PC, 8        | Carrel 2 (PC, 8<br>Carrel 3 (PC, 8<br>Carrel 4 (PC, 8 | BIB<br>BIB<br>BIB     |
| Terminer                  | Détails Inventaire Type De Salles Contact                                                                                               |                             | ••             | Carrel 5 pédago<br>Carrel 6 (2 pl.) é<br>Carrel 7 (2 pl.) é. | Carrel 5 pédago<br>Carrel 6 (2 pl.) é                 | BIB<br>BIB<br>BIB     |
|                           | Matériel Quantité                                                                                                    |                             | ••             | Carrel 8 (2 pl.) é.<br>Carrel 9 (2 pl.) é.                   | . Carrel 8 (2 pl.) é<br>Carrel 9 (2 pl.) é            | BIB                   |
|                           | Ordinateur avec 1                                                                                                    |                             | ••             | N.0.26<br>N.0.27<br>N.0.38 Salle des                         | N.0.26<br>N.0.27<br>N.0.38 Salle des                  | DES<br>DES<br>SLI     |
|                           | Micro         1           ClickShare         1                                                                                          | 1                           |                | N 0 56 Fower                                                 | N 0 56 Fover                                          | SLT                   |
|                           | Climatisation 1                                                                                                    | 1                           |                |                                                              |                                                       |                       |
|                           | Tableau blanc 1                                                                                                    |                             |                |                                                              |                                                       | •1                    |
|                           | Ce menu permet et Inventaire) qu et ses équipemer                                                                                       | de visu<br>i précis<br>nts. | ualise<br>sent | er des ong<br>les détails                                    | iets (Dét<br>s de la s                                | alle                  |

• Celcat vous propose un créneau horaire que vous pouvez modifier en cliquant dessus :

| Bienvenue<br>Critères des heures | Choisir heure<br>Veuillez sélectior<br>horaire. | e<br>nner une plage horain | e et si nécessaire, mo | difier les heures dans | ; la plage |  |  |  |  |  |  |
|----------------------------------|-------------------------------------------------|----------------------------|------------------------|------------------------|------------|--|--|--|--|--|--|
| Salle                            | Libre et non demandé(e)                         |                            |                        |                        |            |  |  |  |  |  |  |
| Résultats de la recherche        | Début de plage                                  | Fin de plage hor           | Heure de début         | Heure de fin           |            |  |  |  |  |  |  |
| Détails de la demande            | 08:00                                           | 20:00                      | 08:00                  | 09:00                  |            |  |  |  |  |  |  |

• La suite est identique au 3.1

#### 3.3 Je sais quelle salle et quelle heure je voudrais...

La procédure est presque identique au 3.2 sauf pour le choix du créneau horaire qui se fait dès le début.

#### 3.4 Je veux consulter mes demandes...

Ce choix vous permet de visualiser vos demandes de réservation en attente de traitement.

#### Vous ne pouvez pas les annuler directement.

Pour annuler une demande qui n'a pas encore été validée, il faut retourner sur la demande et indiquer dans **les remarques** votre souhait d'annulation.

Si la demande est déjà validée il faut alors envoyer un mail au gestionnaire de la salle.

#### 4. Réservation de carrels à la bibliothèque ou N102

#### **Réservation de carrels bibliothèque ou N102**

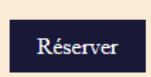

#### La réservation est automatique et immédiate.

Elle se fait pour des périodes de 4 heures maximum.

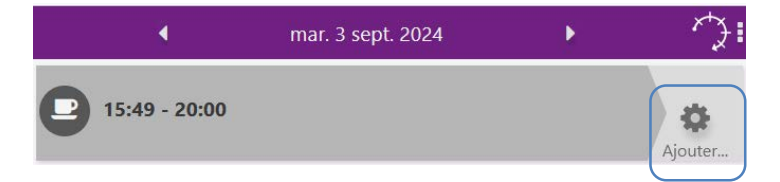

- Sélectionnez le jour souhaité de la réservation en cliquant sur les chevrons qui encadrent la date
- Cliquez sur Ajouter...
- Saisissez la date et l'heure de début et de fin.

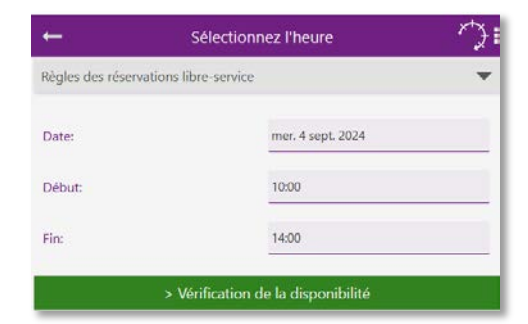

- Cliquez sur >Vérification de la disponibilité
- La liste des carrels disponibles s'affiche, cliquez sur l'un des carrels
- En choisir un puis cliquez sur Réserver maintenant>

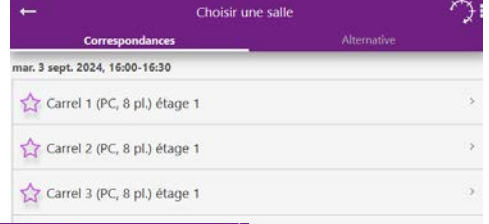

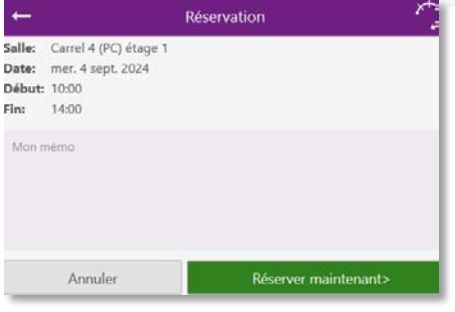

#### Un mail de confirmation vous est envoyé.

La réservation s'affiche à l'écran :

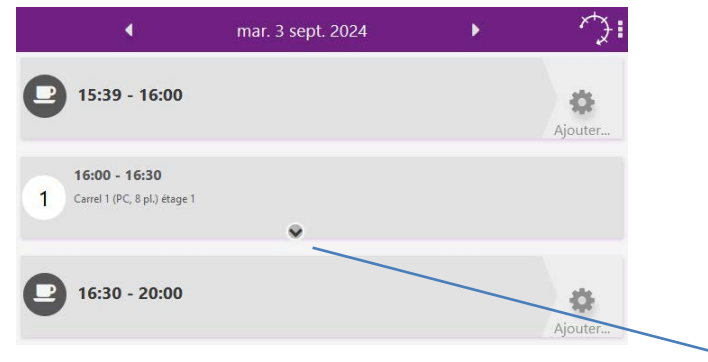

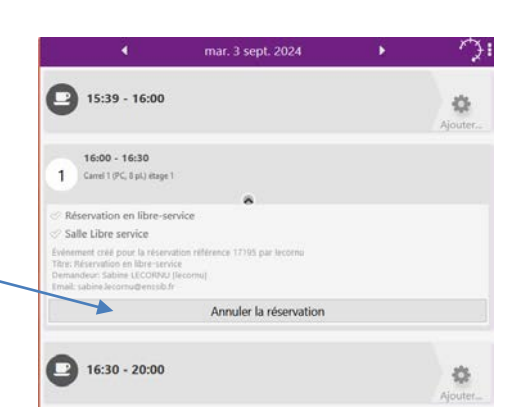

En cliquant sur le chevron, vous pouvez annuler votre réservation

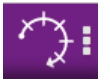

Puis sur

- **Réserver un Salle** : la liste des carrels qui sont disponibles s'affiche, vous en choisissez un puis indiquez une date et un horaire
- **Réserver un Créneau** : vous choisissez une date et un horaire et la liste des carrels disponibles s'affiche après vérification.
- Les menus Quotas et Registres ne sont pas utilisés à l'Enssib.

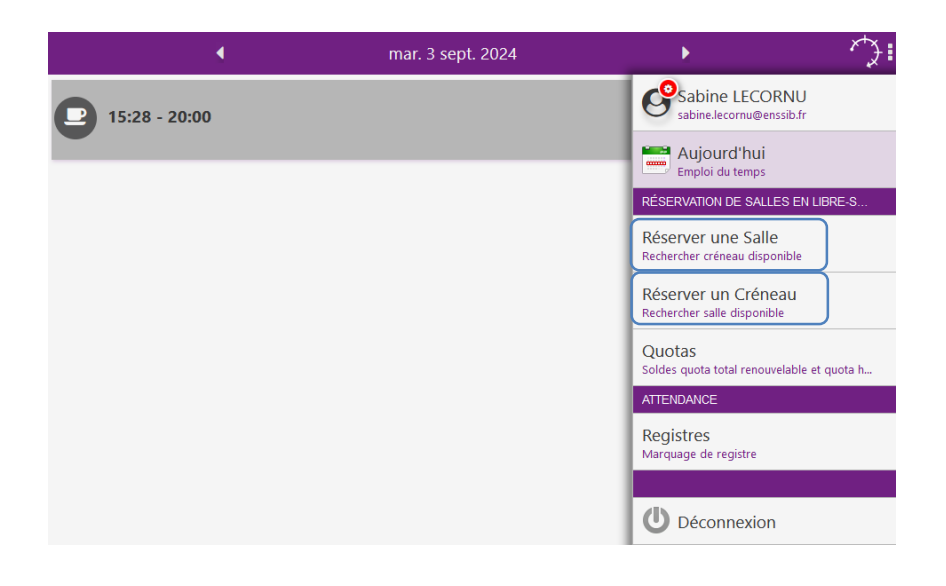

#### 5. Consultation des emplois du temps

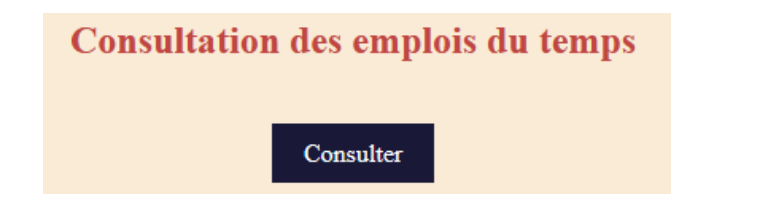

Vous pouvez consulter les emplois du temps en sélectionnant

- le Type (Matières, Personnel (non accessible aux étudiants), Salles ou Promotions/Groupes)
- On peut préciser la Ressource (saisir les premières lettres du nom ou %% pour voir la liste complète)
- La période (mois / semaine / jour)

|                         | enssib Accueil | Sélecteur de dates Filtre d                                                                                                    | 'événements Partager                                                                         | Aide                                                                                              | 🐣 Déconnexion - lecornu                                                                                |
|-------------------------|----------------|----------------------------------------------------------------------------------------------------|----------------------------------------------------------------------------------------------|---------------------------------------------------------------------------------------------------|----------------------------------------------------------------------------------------------------|
|                         | FIBE-14        |                                                                                                    |                                                                                              |                                                                                                   | ^                                                                                                    |
|                         | Туре           | Ressource(s)                                                                                                    |                                                                                              |                                                                                                   |                                                                                                    |
| Туре                    | Promotions     | × FIBE-14                                                                                                    |                                                                                              |                                                                                                   | ×                                                                                                    |
| Promotions / 🔺          |                | Mes ressources                                                                                                    |                                                                                              |                                                                                                   |                                                                                                    |
| Matières                | Aujourdibui    |                                                                                                    | tahaa 2024 🕮                                                                                 | Main Car                                                                                          |                                                                                                    |
| Personnel               | Aujouramui     | 00                                                                                                    | topre 2024 📟                                                                                 | Mois Ser                                                                                          | name jour Mon planning                                                                                 |
| j Salles                | lun.           | mar.                                                                                                    | mer.                                                                                         | jeu.                                                                                              | ven.                                                                                                   |
| Promotions /<br>Groupes |                | 30<br>10:00 Réunion de rentrée<br>Amphithéâtre<br>Christelle DI PIETRO<br>Nathalie MARCEROU-RAMEL<br>FIBES-REC1<br>FIBE-14<br>Béuries | 2<br>09:00 Service Financiers Enssib :<br>N.1.01<br>Pierre SEVEL<br>FIBE-14<br>Événementiels | 3<br>09:00 Présentation du syllabus<br>N.1.01<br>Valérie LARROCHE<br>FIBEUE2-EC1<br>FIBE-14<br>CM | 4<br>09:00 Introduction à la gestion de<br>N.1.01<br>VINCENT CHEUTET<br>RIBE-14<br>CM                  |
|                         |                | IKeunion<br>12:30 Buffet en commun avec la<br>N.0.56 Foyer<br>COBD-24<br>FIBE-14<br>Événementiels<br>BUFFFT                           | 09:45 Service RH Enssib<br>N.1.01<br>Régis MAURICE<br>FIBE-14<br>Événementiels               | 10:00 Présentation du syllabus<br>N.1.01<br>Valérie LARROCHE<br>FIBEUE2-EC1<br>FIBE-14<br>TD      | <b>10:30</b> Introduction à la gestion de<br>N.1.01<br>VINCENT CHEUTET<br>FIBEUE2-EC1<br>FIBE-14<br>TD |

#### En cliquant sur un évènement, le détail s'affiche dans le volet de gauche :

| Événement                                                                                                    |   | FIBE-14     |                                                                                                    |                                                                                 |                                                              |
|----------------------------------------------------------------------------------------------------|---|-------------|----------------------------------------------------------------------------------------------------|---------------------------------------------------------------------------------|--------------------------------------------------------------|
| 01/10/2024 10:00-12:15                                                                                             | < | Type        | Ressource(s)                                                                                                    |                                                                                 |                                                              |
| Catégorie d'événement: Réunion<br>Matière: FIBESR-EC1<br>Salle: Amphithéâtre<br>Personnel:<br>Christelle DI RIETRO |   | Pr *        | × FIBE-14                                                                                                    | rces                                                                            |                                                              |
| Nathalie MARCEROU-RAMEL                                                                                            |   | 2024 2025   | ]                                                                                                    |                                                                                 |                                                              |
| Promotion / groupe                                                                                                 |   | janv. févr. | mars avr. mai                                                                                                    | i juin juil.                                                                    | août                                                         |
| FIBE-14                                                                                                    |   | Aujourd'hui | < >                                                                                                    | N                                                                               | 1ois Se                                                      |
|                                                                                                    | - |             | C                                                                                                    | ctobre 202                                                                      | 4 🕮                                                          |
|                                                                                                    |   | lun.        | mar.                                                                                                    | mer.                                                                            |                                                              |
|                                                                                                    |   |             | 30<br>10:00 Réunion de r<br>Amphithéâtre<br>Christelle DI PIETRO<br>Nathalie MARCEROU<br>FIBESR-EC1<br>FIBE-14<br>Béinion | 1<br>09:00 Service Finar<br>N.1.01<br>Pierre SEVEL<br>UFIBE-14<br>Événementiels | 2<br>09:00 f<br>N.1.01<br>Valérie<br>FIBEUE<br>FIBE-14<br>CM |

#### Il est possible de filtrer l'affichage par :

| enssib  | Accueil | Sélecteur de dates | Filtre d'événements | Partager | Aide | Leconnexion - leconnexion - le |
|---------|---------|--------------------|---------------------|----------|------|----------------------------------------------------------------------------------------------------|
| FIBE-14 |         |                    |                     |          |      | ^                                                                                                    |
| Туре    |         | Ressource(s)       |                     |          |      |                                                                                                    |
| Promot  | ions 👻  | × FIBE-14          |                     |          |      | ×                                                                                                    |

#### • Sélecteur de dates

| 2024  | 2025  |      |      |     |      |       |      |       |      |      |      |  |
|-------|-------|------|------|-----|------|-------|------|-------|------|------|------|--|
| janv. | févr. | mars | avr. | mai | juin | juil. | août | sept. | oct. | nov. | déc. |  |

#### • Filtre d'évènements

| Filtrer | Filtrer les événements affichés dans le calendrier |  |  |  |  |  |  |  |  |  |
|---------|----------------------------------------------------|--|--|--|--|--|--|--|--|--|
| Catégo  | orie d'événement                                   |  |  |  |  |  |  |  |  |  |
|         |                                                    |  |  |  |  |  |  |  |  |  |
| %%      |                                                    |  |  |  |  |  |  |  |  |  |
| Amé     | nagements                                          |  |  |  |  |  |  |  |  |  |
| СМ      |                                                    |  |  |  |  |  |  |  |  |  |

#### • Catégorie d'évènement (en bas de l'écran) :

| Code des couleurs - Catégorie d'événement 🔺 |    |         |          |        |             |           |  |  |  |  |
|---------------------------------------------|----|---------|----------|--------|-------------|-----------|--|--|--|--|
| TD                                          | СМ | Réunion | Événemen | Examen | TPE - Trava | Fermeture |  |  |  |  |

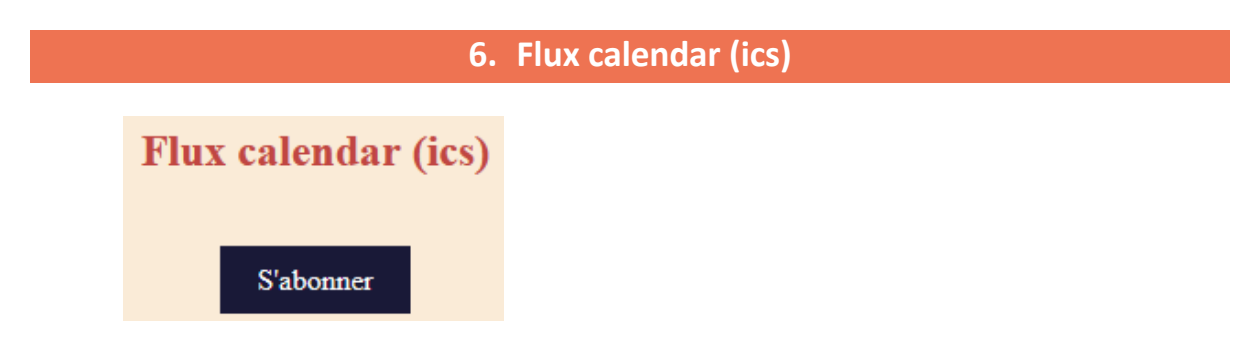

Il est possible d'afficher son emploi du temps dans son propre Agenda.

Par exemple sur Thunderbird :

| Ø                 | Cour                                                           | rier ent | rant - s | abin         | e.leco  | rnu@e           |         | Agenda               |                                                | ×                      | 🗐 Fwd: [cnl-ma    | arches] ENAP - N      | oti 🗙 🔳 [Geso    | COMPTES] CR 3è séar | nce de 🗙 |  |
|-------------------|----------------------------------------------------------------|----------|----------|--------------|---------|-----------------|---------|----------------------|------------------------------------------------|------------------------|-------------------|-----------------------|------------------|---------------------|----------|--|
|                   | + Nouvel évènement                                             |          |          |              |         |                 |         | Évènemer             | Évènements des 7 prochains jours 🗸 contenant 🔎 |                        |                   |                       |                  |                     |          |  |
|                   | <                                                              | Septe    | mbre     | >            | <       | 2024            | >       | Titre<br>Prise en ma | ain CELC                                       | Début<br>AT mardi 3    | septembre 2024 1  | Fin<br>4:00 mardi 3 s | eptembre 2024 14 | Catégorie           |          |  |
| 35                | 26                                                             | 27       | 28       | 29           | 30      | <b>5a</b><br>31 | 1       | [GESCOMP             | TES] Ate                                       | lier 4 jeudi 5         | septembre 2024 10 | :00 jeudi 5 se        | ptembre 2024 12: | Réunion             |          |  |
| 36                | 2                                                              | 3        | 4        | 5<br>•<br>12 | 6<br>13 | 7<br>14         | 8<br>15 | < 📰                  | > 23 9                                         | septembre – 20 oct     | tobre 2024 Sem.   | : 39-42 Jour          | née Semaine      | Multisemaine        | Mois     |  |
| 38                | -<br>16                                                        | 17       | 18       | 19           | 20      | 21              | 22      | Lund                 | li                                             | Mardi                  | Mercredi          | Jeudi                 | Vendredi         | Samedi              | Dimancl  |  |
| 39                | 23                                                             | 24       | 25       | 26           | 27      | 28              | 29      | Sem. 39 2            | 23 sept.                                       | 24                     | 24 25             | 09:30 Poin C          | 26 27            | 28                  |          |  |
| 40                | 30                                                             | 1        | 2        | 3            | 4       | 5               | 6       |                      |                                                |                        |                   |                       |                  |                     |          |  |
| Age               | ndas                                                           | 5        |          |              |         |                 | ~       |                      |                                                |                        |                   |                       |                  |                     |          |  |
| • •<br>• •<br>• • | Mon agenda     ACTIVER     LightningLecornuCalendar     Celcat |          |          |              |         |                 |         | Sem. 40 3            | 30 sept.                                       | 1 oct.<br>14:30 Remise | 2                 |                       | 3 4              | \$ 5                |          |  |

- Cliquez sur S'abonner
- Puis saisissez votre adresse de messagerie

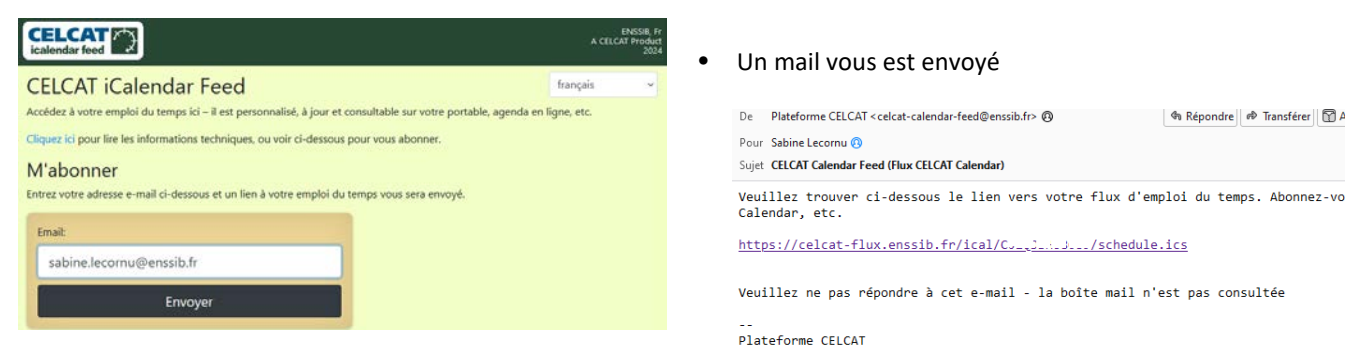

- Copiez ce lien qui vous a été envoyé par messagerie
- Sur l'agenda de Thunderbird, cliquez sur Nouvel agenda
- Compléter votre Nom d'utilisateur (login) et collez le lien reçu dans le champ Adresse.

| Créer un nouvel a  | genda                                         |               | ×   |                        |         |
|--------------------|-----------------------------------------------|---------------|-----|------------------------|---------|
| Nom d'utilisateu : | lecornu                                       |               | ן נ |                        |         |
| Adresse :          | https://celcat-flux.enssib.fr/ical/ciritrivir | /schedule.ics |     |                        |         |
|                    |                                               |               |     |                        |         |
| puis cliquez sur   | Rechercher des agendas                        |               |     |                        |         |
|                    |                                               | Retou         | r   | Rechercher des agendas | Annuler |

• Il est possible de modifier le nom, la couleur ou la fréquence de mise à jour de cet agenda en cliquant sur **Propriétés** 

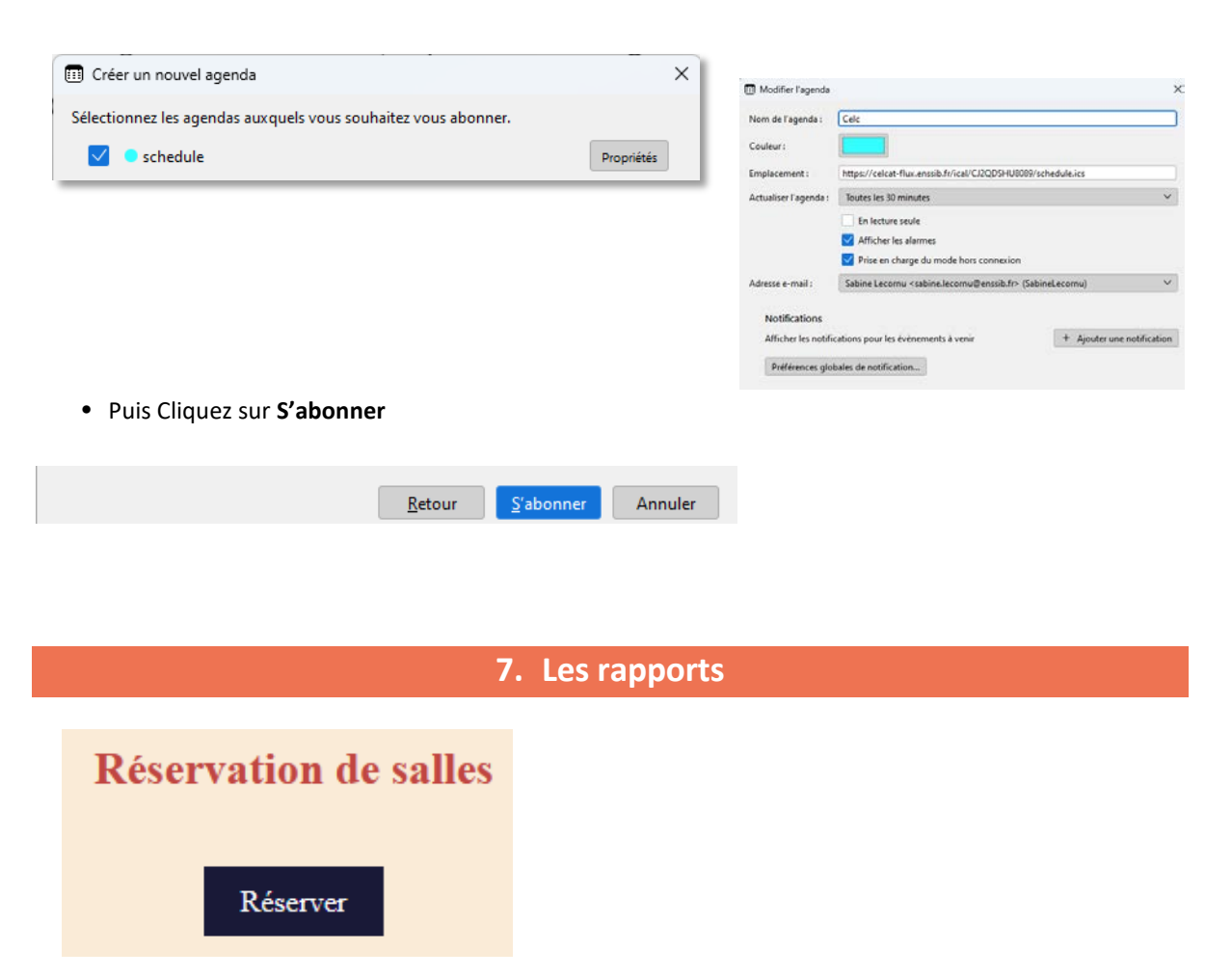

Sur la page de Réservation de salles vous pouvez accéder à la page des **rapports** qui sont des extractions spécifiques. Selon les rapports, les résultats peuvent être affichés ou téléchargés pour des traitement sur tableur.

En cliquant sur la croix rouge à droite de l'écran, on ferme l'assistant de réservation de salles (Room Booker)

• Vous pouvez alors accéder aux Rapports en cliquant sur Rapports puis Live Reports

| Assistant Réservation     Bienvenue     Heure     Critères de la salle | de salles<br>Bienvenue dans l'Assistant<br>Cet assistant vous aide à effectuer un<br>Cliquez sur 'Sulvant' pour continuer |                                                                                                    |                                                                                                    |                                                                                  |  |
|------------------------------------------------------------------------|----------------------------------------------------------------------------------------------------|----------------------------------------------------------------------------------------------------|----------------------------------------------------------------------------------------------------|----------------------------------------------------------------------------------|--|
| Room Booker Utilisa                                                    | ateur Rapports                                                                                                    | Auen Baile Ublacker Rappen                                                                                                    | Voter a Color<br>Viller in podestion de sategoris<br>Marca par jour 12 2<br>1 Affacture 15 Telécharger 11 CSV | * barrin (dastur) - 41.33883 (1) Julie (1) Person Jengels du tengel (1) Debarran |  |
|                                                                        |                                                                                                    | Resport de présence (Dépil) Resport de présence de dudinis pour un département      Selectiones un département      of /09 / 2004 | Registres de presence                                                                                         |                                                                                  |  |

• Par exemple pour visualiser l'emploi du temps d'un groupe pour une ou plusieurs semaines :

| Événements d'<br>Liste des événemen<br>semaine              | <b>un groupe</b><br>ts d'un groupe sur une |                |                                |                      |              |               |                          |                                                                                             |                                                       |                      |                         |                                                        |               |          |
|-------------------------------------------------------------|--------------------------------------------|----------------|--------------------------------|----------------------|--------------|---------------|--------------------------|---------------------------------------------------------------------------------------------|-------------------------------------------------------|----------------------|-------------------------|--------------------------------------------------------|---------------|----------|
| 38 (16/09/2024) ×<br>39 (23/09/2024) ×<br>40 (30/09/2024) × | T                                          | Événe<br>Senai | ments d'un gr<br>ne 38 (16/09/ | roupe<br>2024), 39 ( | 23/09/20     | 24), 40 (30/0 | 9/2024)                  |                                                                                             |                                                       |                      |                         | _                                                      | _             | ٦        |
| FIBE-14 · FIBE-14 ×                                         |                                            | Group          | * FIBE-14-F                    | 1BE-14               |              |               |                          |                                                                                             | -                                                     |                      | -                       |                                                        |               |          |
| B Télécha                                                   | rger 🖹 CSV                                 | nardi          | 01/10/2024                     | 10:00                | Fin<br>12:15 | Semaines      | Salle(s)<br>Amphithéštre | FIBESR-FC1<br>Consultre et<br>comprendre<br>son<br>environnement<br>(somaine de<br>rentrie) | Christelle DI<br>PIETRO;Nathalie<br>MARCEROU<br>RAMEL | Groupe(s)<br>FIBE-14 | Département d'événement | Nom<br>Réurion de<br>rentrée                           | Réunion       | Remarque |
|                                                             |                                            | nards          | 01/10/2024                     | 12:30                | 13:30        | 40            | N-0.56 Foyer             |                                                                                             |                                                       | COBD 24(FIBE-14      |                         | Buffet en<br>commun avec la<br>formation               | Événementiels | BLIFFET  |
|                                                             |                                            | mardi          | 01/10/2024                     | 13:30                | 14:00        | 40            | N0.26N0.27               |                                                                                             |                                                       | fibe-14-p1           |                         | Inscriptions<br>administratives<br>avec les R.H<br>Gr1 | Événementiels |          |
|                                                             |                                            |                |                                |                      |              |               |                          | FIBESR-EC1                                                                                  |                                                       |                      |                         |                                                        |               | _        |

• On peut imprimer ou passer au format PDF : Ctrl + P